### GUIA USUARIO BÚSQUEDA REVISTA TEXTO COMPLETO "KARGER JOURNALS"

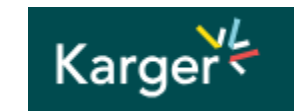

1.- INGRESAR A LA PÁGINA WEB: <u>https://www.uach.cl/</u>

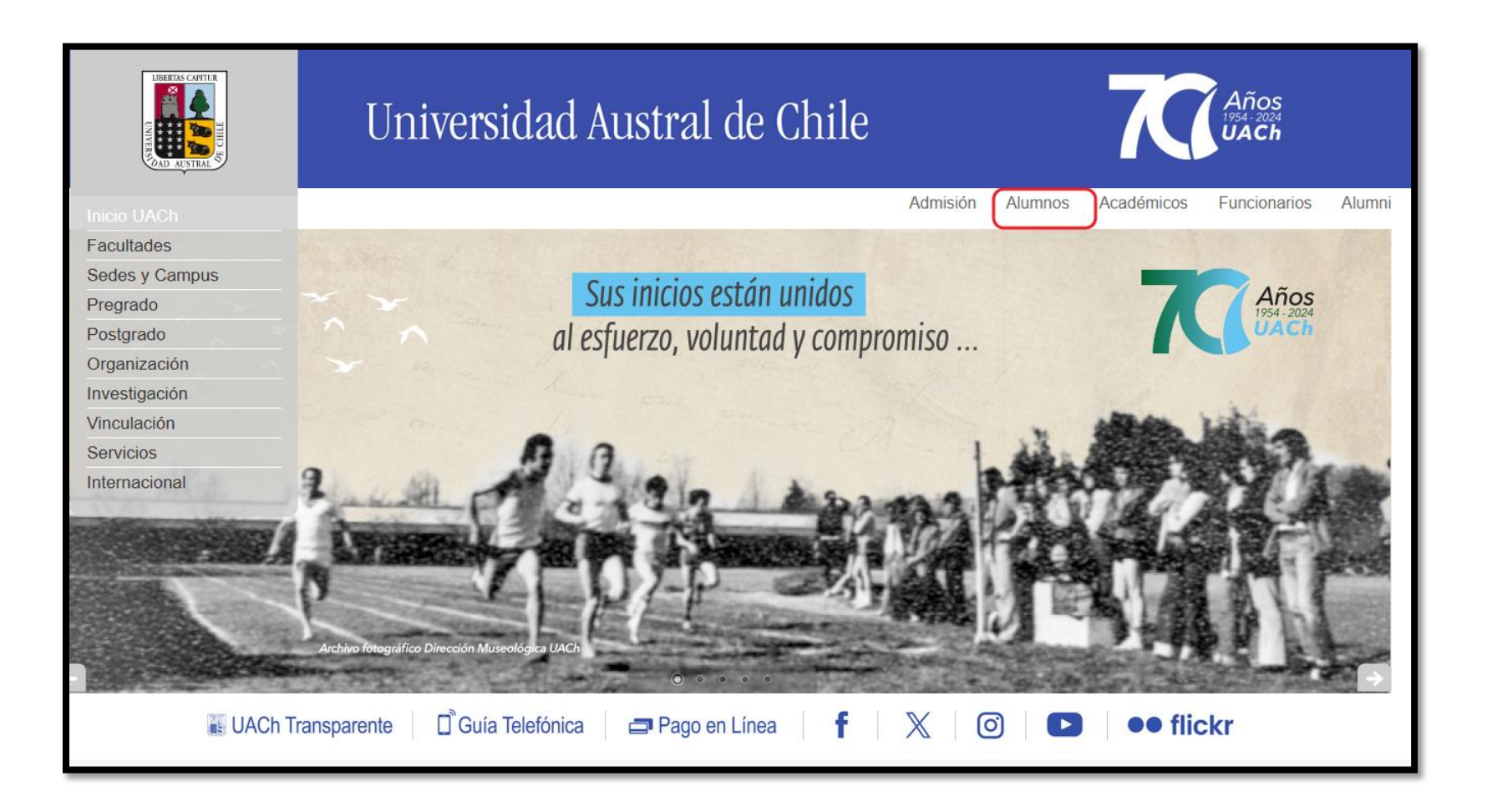

#### 2. IR A LA PESTAÑA "ALUMNOS"

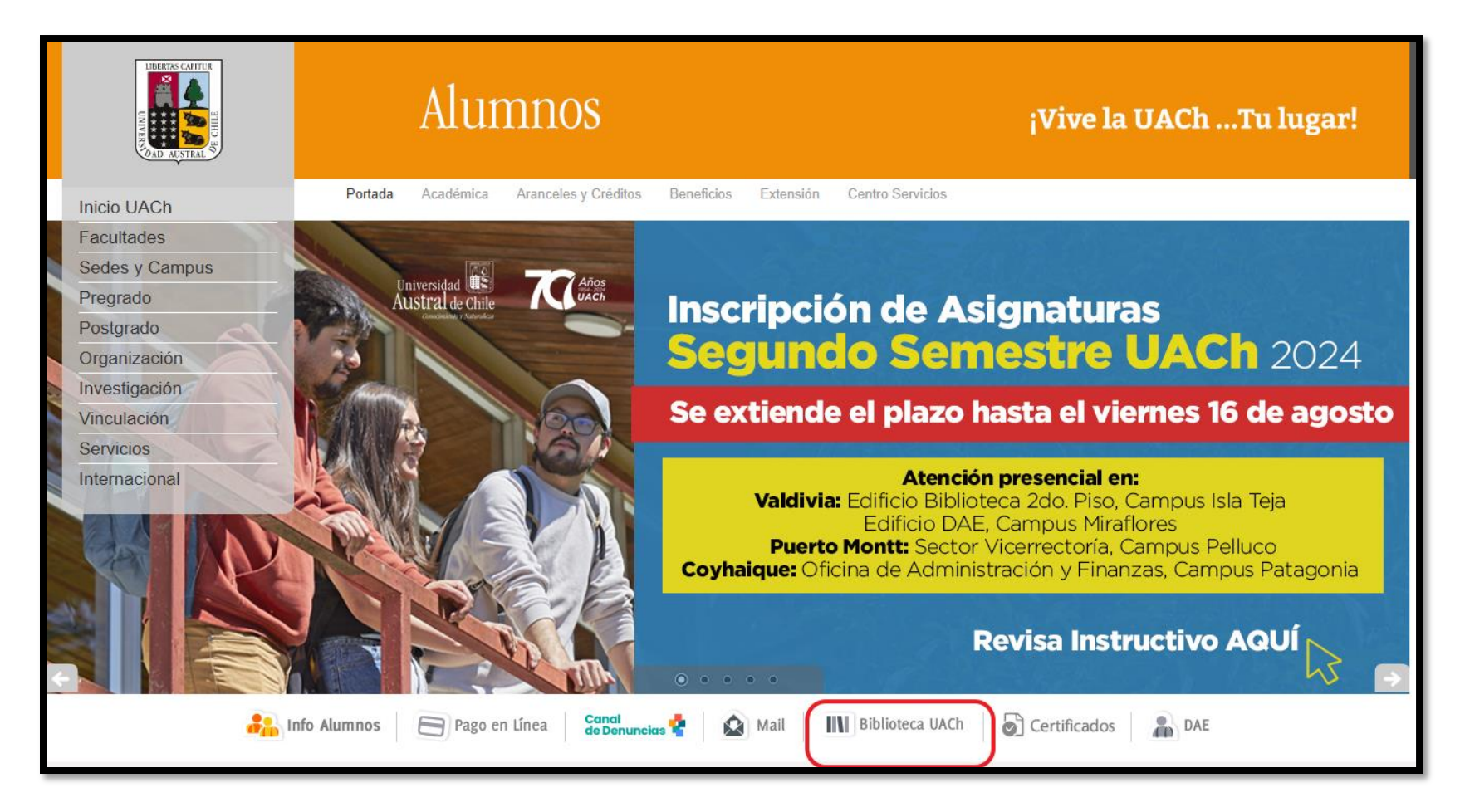

## 3. SE ABRIRÁ LA PÁGINA WEB: <u>http://www.biblioteca.uach.cl/</u>

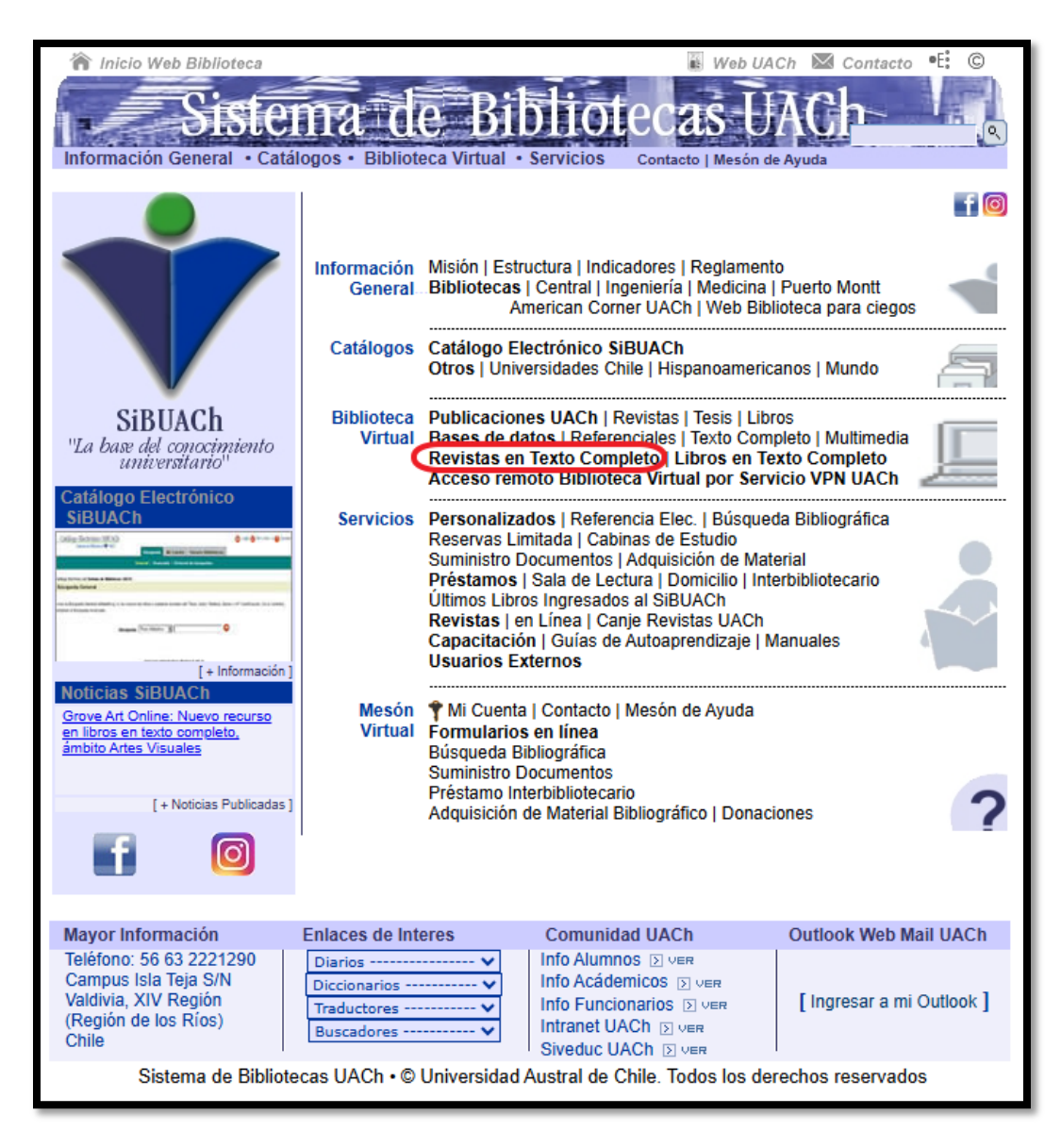

#### 4. ELEGIR "REVISTAS EN TEXTO COMPLETO". APARECERÁ UN LISTADO EN ORDEN ALFABÉTICO, DEBES ELEGIR "KARGER JOURNAL".

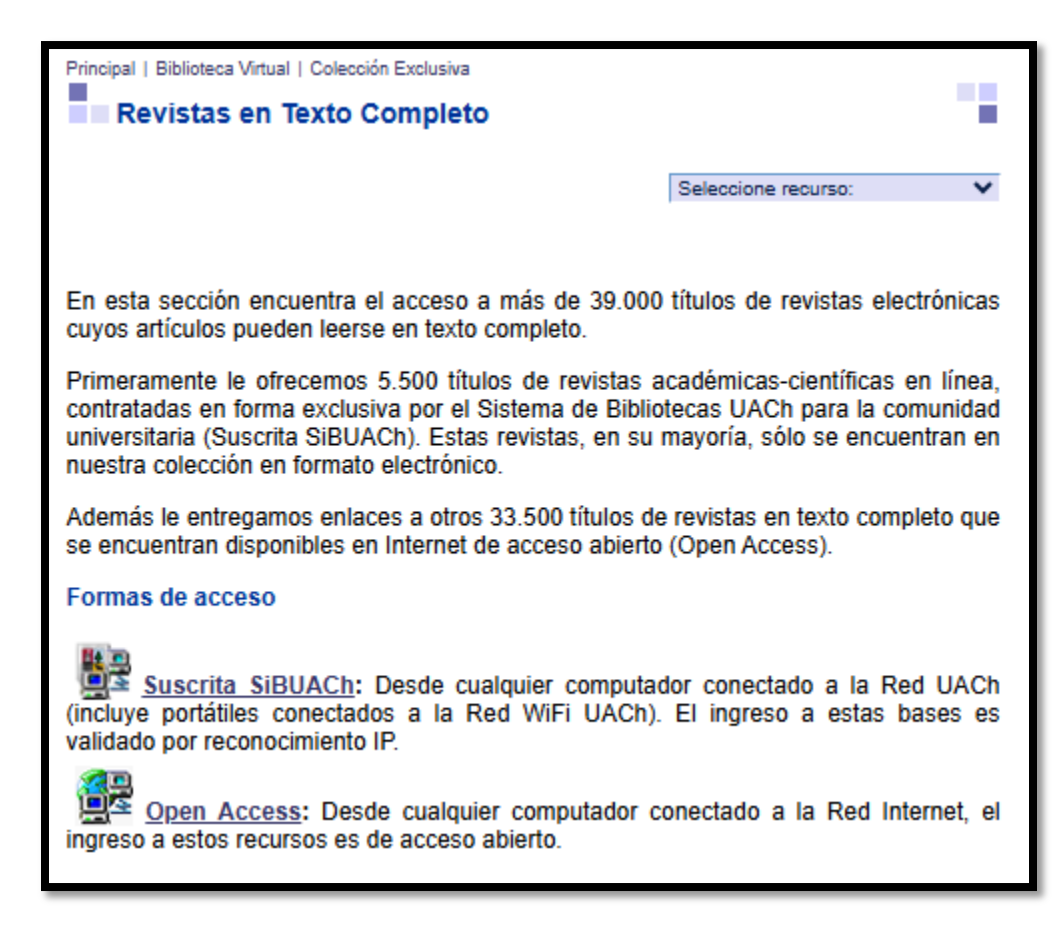

**CLICK EN "INGRESAR"** 

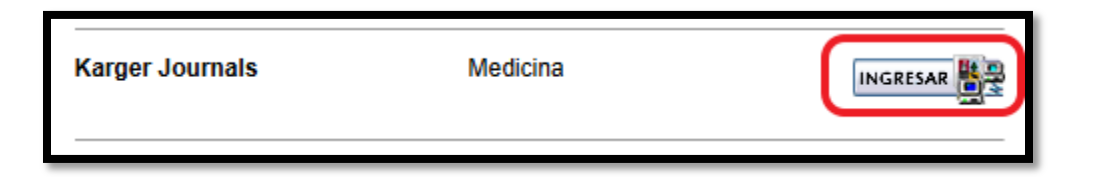

5. SE ABRIRÁ LA PÁGINA WEB DE "KARGER JOURNALS". PARA REALIZAR UNA BÚSQUEDA DIRÍGETE A "SEARCH" E INTRODUCE LA BÚSQUEDA.

| Karge | , the                                                                                                | Search                         | All Content 🗸 🔍 Advanced<br>Search                                                            | ☐ Register Universidad Austral de Chile∨ Login∨ |  |  |  |
|-------|----------------------------------------------------------------------------------------------------|--------------------------------|-----------------------------------------------------------------------------------------------|-------------------------------------------------|--|--|--|
|       |                                                                                                    | WHO WE SERVE $ \checkmark $ WI | HAT WE OFFER $ \lor $ who we are $ \lor $ publish with US $ \lor $ resources for YOU $ \lor $ |                                                 |  |  |  |
|       | WHAT WE OFFER > JOURNALS                                                                             |                                |                                                                                               |                                                 |  |  |  |
|       | <b>Journals</b><br>With around 100 journals, our titles comprise nearly the entire medical spectrum. |                                |                                                                                               |                                                 |  |  |  |

6. COMO EJEMPLO INTRODUCIMOS LA BÚSQUEDA "gastrointestinal tract" y le damos click

| Karger                 | gastrointestinal tract                                                                      | All Content - Q Advanced<br>Search                                              |
|------------------------|---------------------------------------------------------------------------------------------|---------------------------------------------------------------------------------|
|                        | gastrointestinal tract<br>gastrointestinal tract anomalies<br>gastrointestinal tract cancer | VE ARE $\checkmark$ PUBLISH WITH US $\checkmark$ RESOURCES FOR YOU $\checkmark$ |
| Update Search          | gastrointestinal tract disease<br>gastrointestinal tract haemorrhage                        |                                                                                 |
| gastrointestinal tract |                                                                                             |                                                                                 |

7. RESOLVIÓ MÁS DE 18.095 RESULTADOS, PUEDES APLICAR FILTROS PARA IR DISMINUYENDO EL TOTAL DE RESULTADOS SI LO REQUIERES.

| Karger                                                                                                    | earch All Content 🗸 Q Advanced Search Register Universidad Austral de Chile V Login V                                                         |  |  |  |  |  |  |
|----------------------------------------------------------------------------------------------------|----------------------------------------------------------------------------------------------------|--|--|--|--|--|--|
| WHO WE SERVE $\sim$ WHAT WE OFFER $\sim$ WHO WE ARE $\sim$ PUBLISH WITH US $\sim$ RESOURCES FOR YOU $\sim$ |                                                                                                    |  |  |  |  |  |  |
| Update Search                                                                                              | 1-20 of 18095 Search Results for                                                                                                    |  |  |  |  |  |  |
| gastrointestinal tract                                                                                     | gastrointestinal tract                                                                                                    |  |  |  |  |  |  |
| Filter All >                                                                                               | Sort by Relevancy 🗸                                                                                                    |  |  |  |  |  |  |
| UPDATE                                                                                                    | JOURNAL ARTICLES   Lupus Gastrointestinal Tract Vasculopathy: Lupus "Enteritis" Involving the Entire Gastrointestinal Tract from Esophagus to |  |  |  |  |  |  |
| Format                                                                                                    | Rectum                                                                                                    |  |  |  |  |  |  |
| Journal Articles (15707)                                                                                   | Subject Area:                                                                                                    |  |  |  |  |  |  |
| Books (1470)                                                                                               | Gastroenterology                                                                                                    |  |  |  |  |  |  |
| Book Chapters (837)                                                                                        | Joseph Bert, Elie Gertner                                                                                                    |  |  |  |  |  |  |
| Images (81)                                                                                                | Journal: <u>Case Reports in Gastroenterology</u>                                                                                              |  |  |  |  |  |  |
| Subjects                                                                                                   | Case Rep Gastroenterol (2017) 11 (1): 48–53.                                                                                                  |  |  |  |  |  |  |
| Gastroenterology (5936)                                                                                    | https://doi.org/10.1159/000455826                                                                                                    |  |  |  |  |  |  |
| Oncology (2706)                                                                                            | Published Online: 31 January 2017                                                                                                    |  |  |  |  |  |  |
| □ Surgery (1889)                                                                                           | report of lupus "enteritis" involving the entire gastrointestinal tract from the esophagus and stomach to the rectum. Lupus                   |  |  |  |  |  |  |
| E bolger (1657) "enteritis"<br>Endocrinology (1597) addition t<br>Immunology (1535)                        | "enteritis" is another cause of upper gastrointestinal involvement in SLE (involving even the esophagus and stomach) in                       |  |  |  |  |  |  |
|                                                                                                    | addition to involvement of the lower intestinal <mark>tract</mark>                                                                            |  |  |  |  |  |  |
| Pharmacology (1474)                                                                                        | Abstract V View article B PDF                                                                                                    |  |  |  |  |  |  |
| Pediatrics (1414)                                                                                          |                                                                                                    |  |  |  |  |  |  |
| Nephrology (1186)                                                                                          |                                                                                                    |  |  |  |  |  |  |

8. SI ELEGIMOS REVISAR EL PRIMER ARTÍCULO SIMPLEMENTE LE DAMOS CLICK EN SU TÍTULO, Y SE PRESENTARÁ EL DOCUMENTO A CONTINUACIÓN, EL CUAL PUEDES DESCARGAR.

| Volume 11, Issue 1<br>January – April 2017 | CASE REPORTS   JANUARY 31 2017<br>Lupus Gastrointestinal Tract Vasculopathy:<br>Lupus "Enteritis" Involving the Entire<br>Gastrointestinal Tract from Esophagus to<br>Rectum                                                                                                    | 1       View Metrics         Ξ       51       ⊙       0       ⊘       6       ⑦       0                                                                                                    |
|--------------------------------------------|----------------------------------------------------------------------------------------------------|----------------------------------------------------------------------------------------------------|
|                                            | Subject Area:                                                                                                    | Email Alerts                                                                                                    |
| Karger                                     | Joseph Bert; Elie Gertner<br><i>Case Rep Gastroenterol</i> (2017) 11 (1): 48–53.<br><u>https://doi.org/10.1159/000455826</u>                                                                                                    | <ul> <li>&gt; Online First Alert</li> <li>&gt; Continuous Publishing Alert</li> <li>&gt; New Content Alert</li> </ul>                                                                                                |
| Abstract                                   |                                                                                                    | Citing Articles Via                                                                                                    |
|                                            | Abstract                                                                                                    | <ul> <li>&gt; Google Scholar</li> <li>&gt; CrossRef (5)</li> </ul>                                                                                                    |
|                                            | Gastrointestinal symptoms are very common in systemic lupus erythematosus (SLE). Lupus<br>"enteritis" is very responsive to treatment but can have devastating consequences if not                                                                                                    | LATEST MOST READ MOST CITED                                                                                                    |
|                                            | detected. Most descriptions of enteritis involve the small and large bowel. This is the first report<br>of lupus "enteritis" involving the entire gastrointestinal tract from the esophagus and stomach<br>to the rectum. Lupus "enteritis" is another cause of upper gastrointestinal involvement in SLE<br>(involving even the esophagus and stomach) in addition to involvement of the lower intestinal<br>tract. | <ul> <li>&gt; Esophageal Tuberculosis as a<br/>Rare Cause of Dysphagia: Case<br/>Report</li> <li>&gt; Case Study of a Refractory<br/>Idiopathic Peptic Ulcer in Which<br/>24-h Intragastric pH Monitoring</li> </ul> |

#### 9. FINALMENTE EL ARTÍCULO DESCARGADO SE PRESENTA COMO SIGUE:

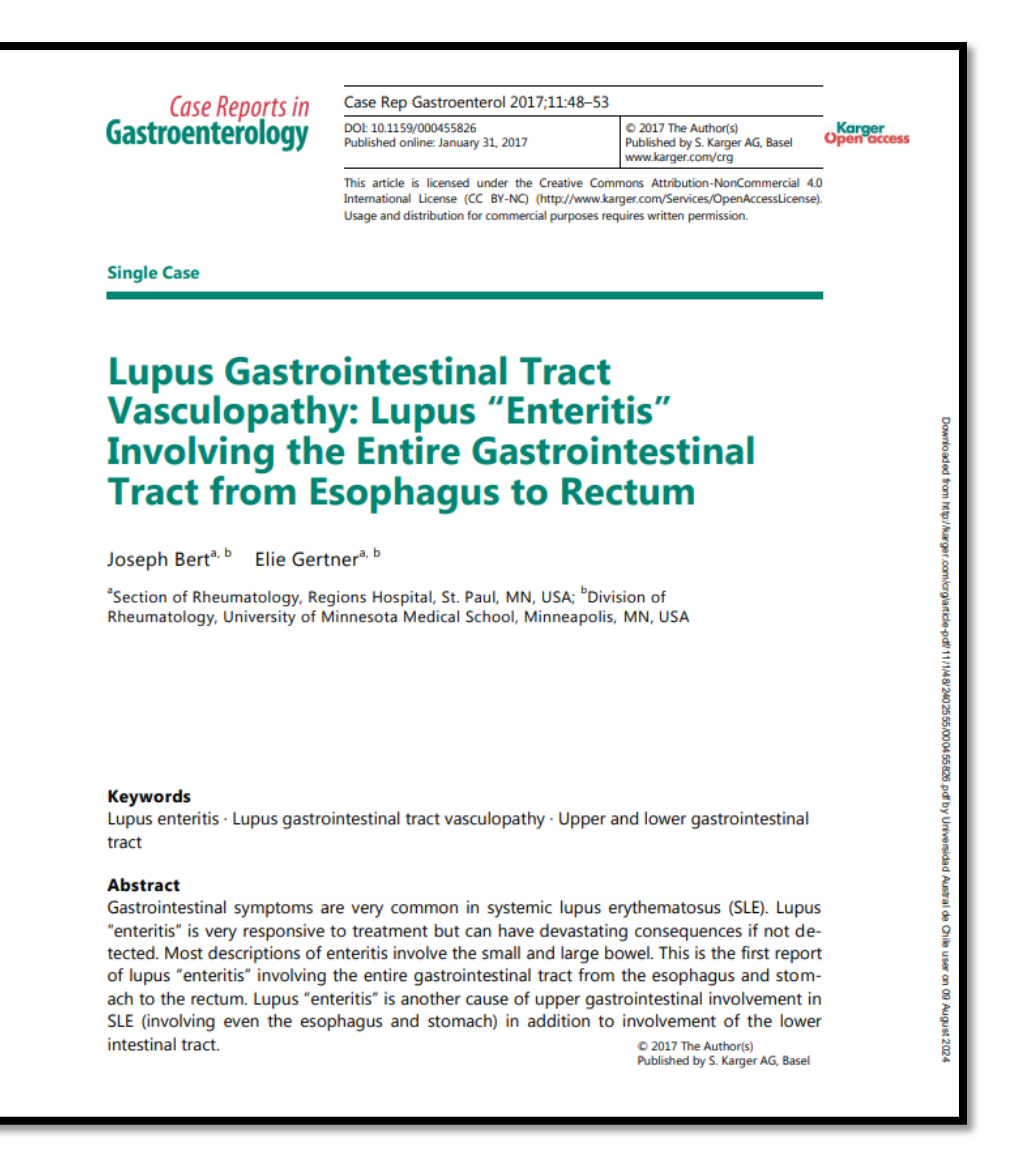

# **DUDAS CONSULTAS**

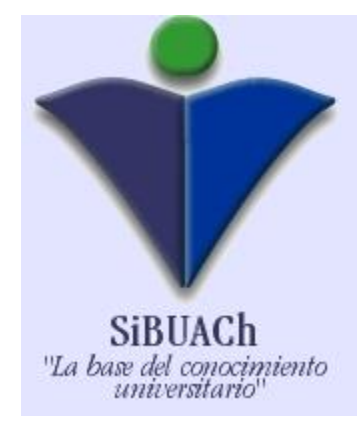

VERÓNICA PEÑA MIRANDA BIBLIOTECÓLOGA REFERENCISTA BIBLIOTECA CENTRAL SISTEMA DE BIBLIOTECAS UNIVERSIDAD AUSTRAL DE CHILE E-MAIL: <u>veronica.pena@uach.cl</u> Fono: 63-2221278/63-2221279